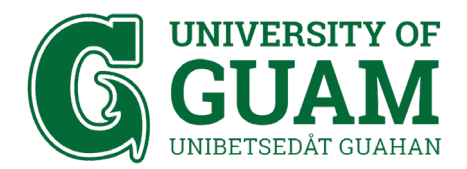

## OFFICE OF INFORMATION TECHNOLOGY IT - Administrative Computing

Etrieve: Employee Verification of Employment (VOE) (Not applicable for Part-Time Faculty)

1. Using your web browser, login to <a href="https://forms.uog.edu">https://forms.uog.edu</a> with your Triton Portal credentials. See etrieve login screen below.

| etrie                                                             | /e™<br>oftdocs |  |
|-------------------------------------------------------------------|----------------|--|
| <ul><li>Username</li><li>Password</li></ul>                       |                |  |
| Sign In<br>Forgot your username or passwe<br>© 2013-2018 Solidocs | ord2           |  |

- 2. On the etrieve Central menu, as displayed below, click the Forms tab.
- 3. On the HRO section, click "Employee Verification of Employment."

| Flow     | Forms                               |
|----------|-------------------------------------|
| 🕝 Inbox  | Q. Search                           |
| Activity | > Collaps                           |
|          | Comptroller's Office 🔻              |
| Forms    | Abstract Summary                    |
| 🖋 Forms  | Financial Aid 👻                     |
| Drafts   | > Student Information               |
|          | HRO V                               |
|          | Employee Verification of Employment |
|          | Payroll 💌                           |
|          | Leave Application                   |
|          | Payroll Cancellation of Deduction   |

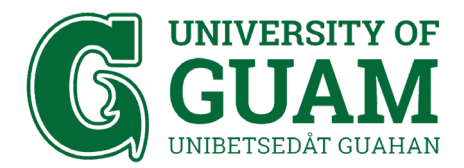

4. Under the heading "Name of institution to be prepared for," click on the empty box below this heading and enter the banking institution name to receive the VOE form.

|                                               |                                                                                                    | IY OF<br>M<br>JUAHAN                                                     |
|-----------------------------------------------|----------------------------------------------------------------------------------------------------|--------------------------------------------------------------------------|
| н                                             | uman Resourc                                                                                             | es Office                                                                |
|                                               | Request for Verification of Emp                                                                          | ployment                                                                 |
| I hereby authorize the University             | of Guam to release the information reques                                                                | sted below.                                                              |
| Employee Name                                 | Employee Signature                                                                                       | Date Signed                                                              |
|                                               |                                                                                                    |                                                                          |
| Initial Employment Date                       | Employme                                                                                                 | ent Status                                                               |
| Initial Employment Date                       | Employme<br>Employme                                                                                     | ent Status<br>ent Category                                               |
| Initial Employment Date Position Type         | Employma<br>Employma<br>T: +1 671.735.2350 F: +1 671.734.6005                                            | ent Status<br>ent Category<br>W: www.uog.edu                             |
| Initial Employment Date Position Type Mailing | Employme<br>Employme<br>T: +1 671.735.2350 F: +1 671.734.6005<br>Address: 303 University Drive UOG Stati | ent Status<br>ent Category<br>W: www.uog.edu<br>ion Mangilao, Guam 96913 |

5. Click the Submit button at the bottom of the form, to process the VOE form

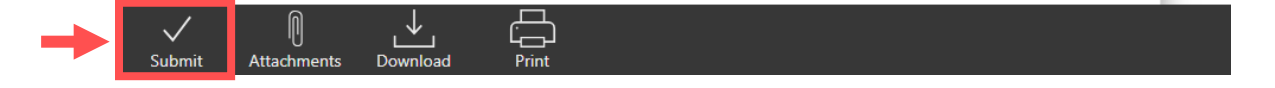

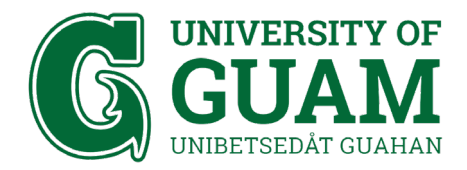

## OFFICE OF INFORMATION TECHNOLOGY

IT - Administrative Computing

- 6. To print the VOE form:
  - a) Click on the Activity under the Flow section.

|           | etfieve   central |   |
|-----------|-------------------|---|
| Flow      |                   |   |
| $\square$ | Inbox >           | , |
| ¢         | Activity          |   |
|           |                   |   |

b) On the right side, under the Packages section, click on the HRO VOE form requested based on the date submission.

| etrieve   central |                                               |
|-------------------|-----------------------------------------------|
| Flow              | Activity ×                                    |
| 🗅 Inbox >         | Q. Search                                     |
| Activity          | Packages                                      |
|                   | HRO.VOE: : COMPUTER CENTER ASSISTANT 12/14/18 |
| Forms             |                                               |
| Forms >           |                                               |
| Drafts >          |                                               |

c) The VOE form will displayed and you can click on the Print button at the bottom of the form to print.

|         |             | -        |       |  |
|---------|-------------|----------|-------|--|
| ľ       | 0           | .↓       |       |  |
| History | Attachments | Download | Print |  |

Should you have any questions regarding this procedure, please visit the UOG Office of Information Technology / Computer Center and see our staff, email, or call our 24/7 phone support.

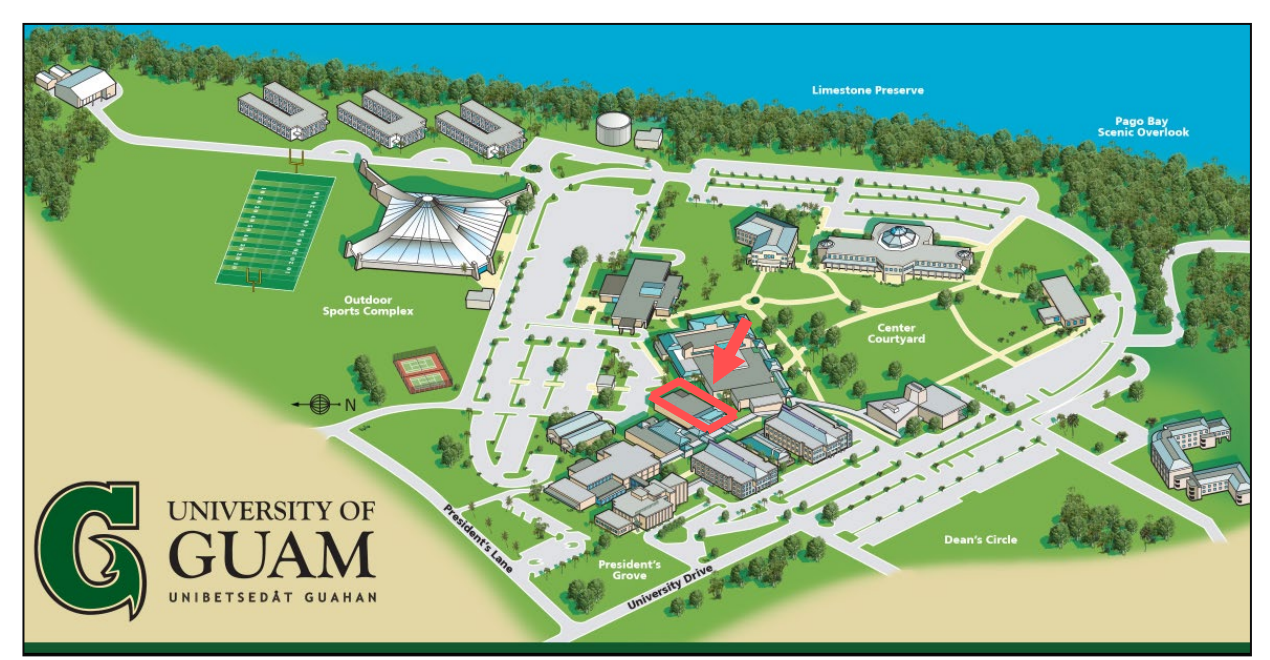